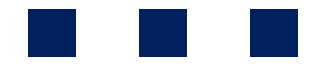

# COMITÉS PANAMERICAN

## MANUAL DE USUARIO DE PLATAFORMA

Comités de Panamerican Clinical Research México S.A. de C.V. Calle Domingo Sarmiento 2784 Col. Prados Providencia, C.P. 44670, Guadalajara, Jal. Teléfono: 3316546336

Registro de Comité de Ética en Investigación: CONBIOÉTICA-14-CEI-002-20220921 Registro de Comité Investigación: 22 CI 14 039 019 Registro de Comité de Bioseguridad: 22 CB 14 039 028

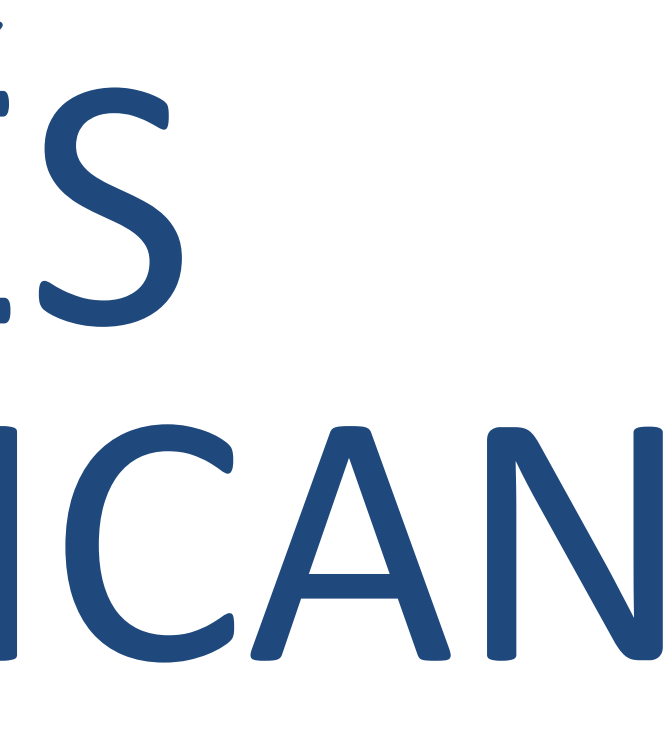

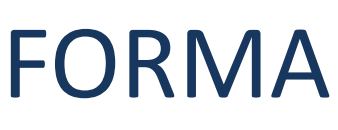

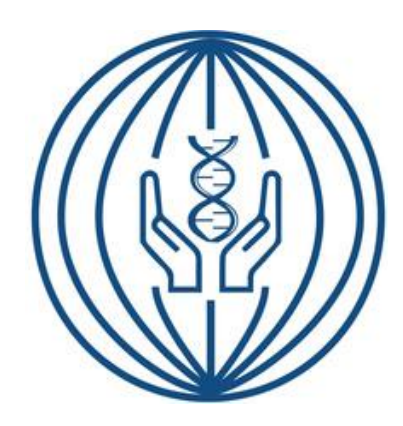

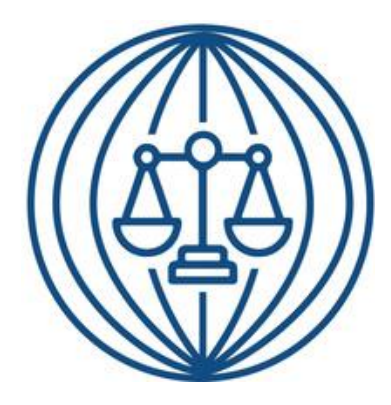

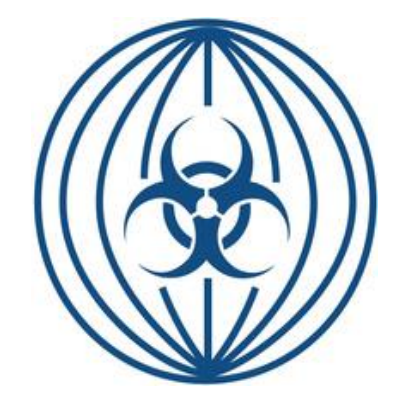

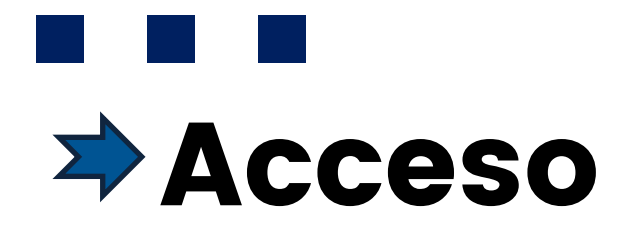

1. Para acceder a nuestra plataforma puedes hacerlo a través de nuestra página de comités https://www.comitespanamerican.com/

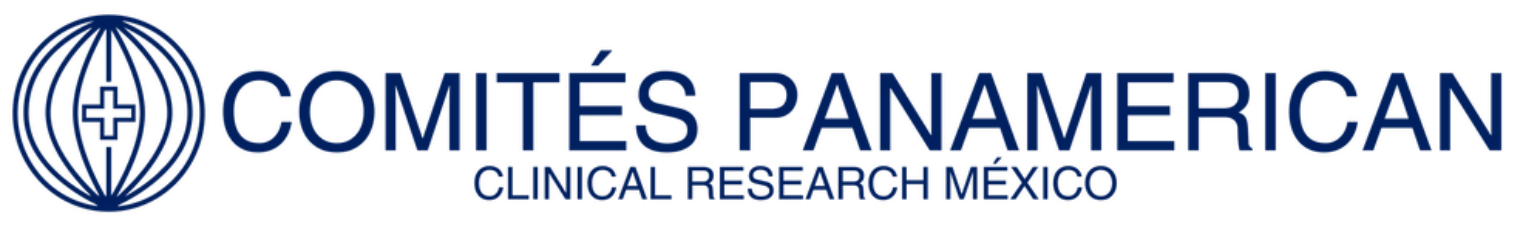

"Tu aliado de confianza en la protección de la investigación en seres humanos"

Inicio Comités Requerimientos Registro de protocolos Enlaces de interés Comunicados Contacto

## Registra tus protocolos

Acceso a la plataforma

Si aún no cuentas con tus datos de acceso, llena el siguiente formulario:

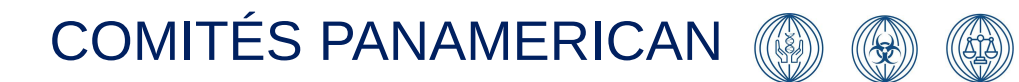

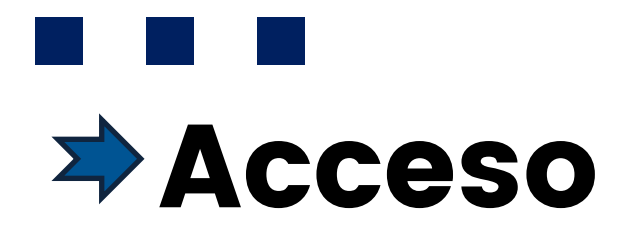

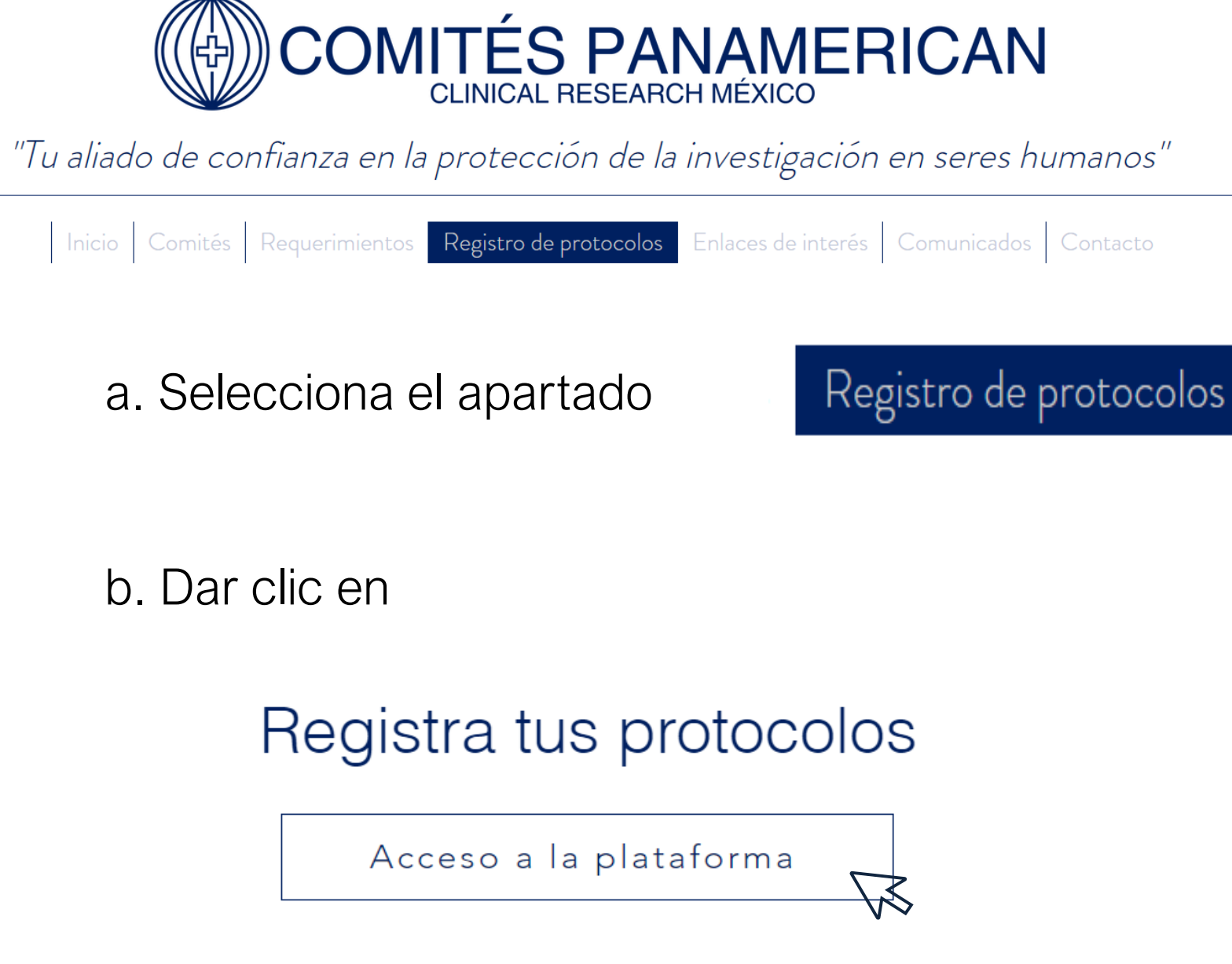

Ingresa tu correo electrónico y contraseña (Credenciales de acceso). Notas:

✓ Recuerda: el usuario y la contraseña son intransferibles.

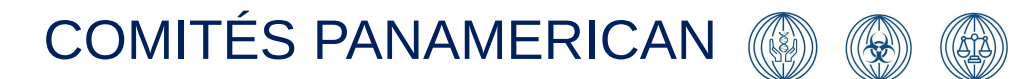

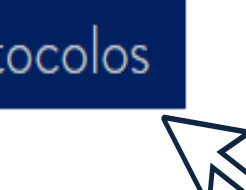

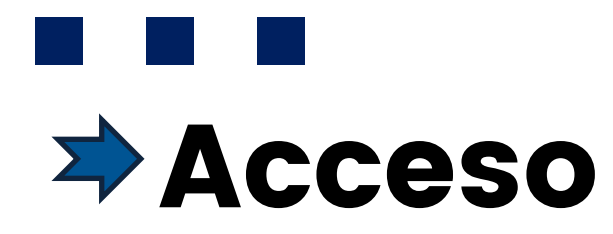

2. Puedes ingresar directamente con el enlace a la plataforma:

https://nuvoweb.app/signy/login\_init.php?imgdb=panamerican

a.. Ingresa tus usuario y contraseña.

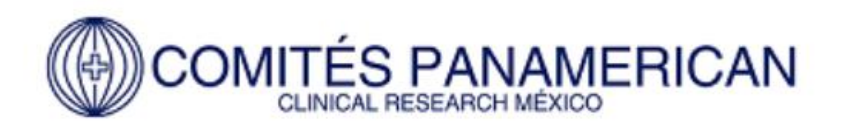

¡Bienvenido!

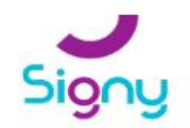

Escribe tu usuario...

Contraseña

) Si olvidaste tu contraseña o no cuentas con credenciales de acceso contáctanos por correo a comites@panamclinicalresearch.com

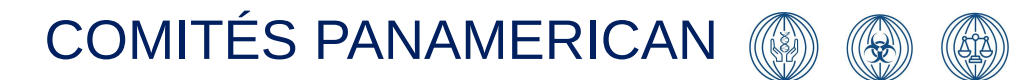

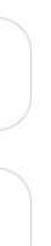

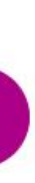

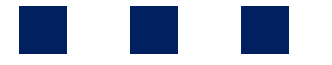

# ¿Cómo obtener acceso?

Accede a nuestra página de comités https://www.comitespanamerican.com/

1. Ingresa al menú de opciones

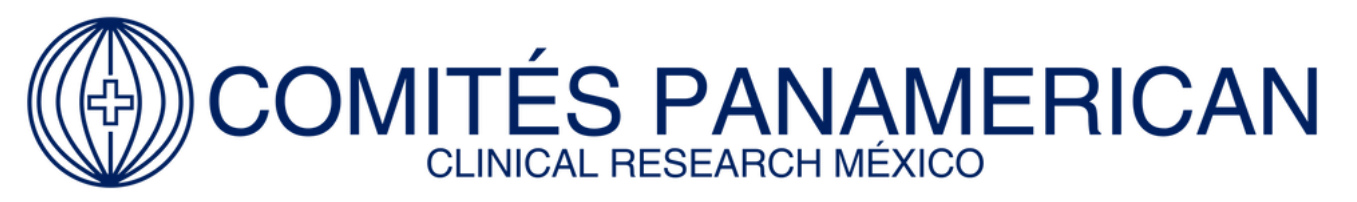

"Tu aliado de confianza en la protección de la investigación en seres humanos"

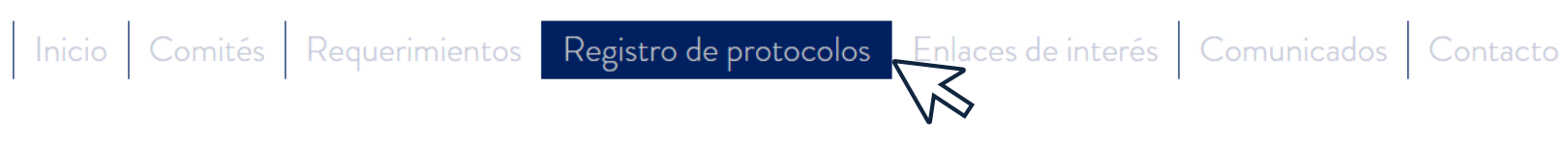

### 2. Registra tu información

| Correo electronico * Perfil de trabajo *<br>Coordinador de estudios, mo |
|-------------------------------------------------------------------------|

3. Recibirás un correo con tu usuario e información

COMITÉS PANAMERICAN

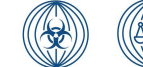

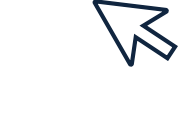

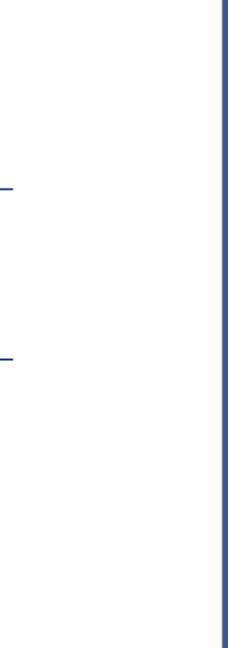

¡Listo! Ahora puedes iniciar sesión.

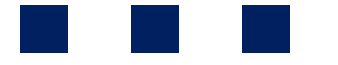

## Ingresar un Protocolo nuevo

Previo a registrar un protocolo se recomienda tener disponible la siguiente información

- Número de protocolo
- Nombre del protocolo
- Nombre del Investigador principal
- Nombre deL Patrocinador
- Centro de investigación
- Producto de investigación

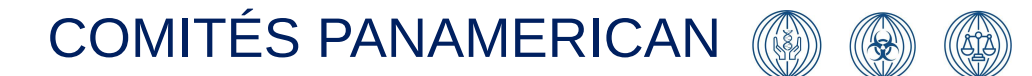

1. Dar click al registro de nuevo protocolo

| ,                                    | Buscar                                         | ٩                    |          |
|--------------------------------------|------------------------------------------------|----------------------|----------|
| <b>a</b><br>Inicio                   | Comités de Panamerican Clinical                | Research México      |          |
| Comité de<br>Ética en<br>vestigación | Protocolo registrado / Listo para sometimiento | Sometimiento cargado | O Acuses |

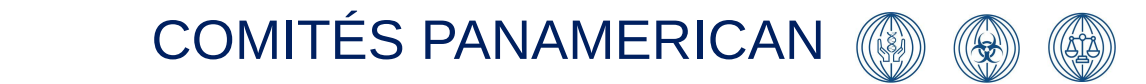

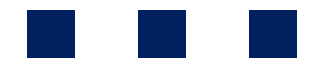

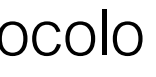

### ⑦ Registro de nuevo protocolo

| Bienvenido a tu Signy |               | 2         |
|-----------------------|---------------|-----------|
|                       |               | protocolo |
| y agendado a sesión   | O Dictaminado |           |

2. Ingresar la información solicitada en cada apartado

a) Información del protocolo

Después de ingresar la información correspondiente de cada sección dar click en guardar y continuar.

#### Guardar y continuar

| Proto  | colo de investigación clínica PROT 76: INICIADO >> INF BASICA |
|--------|---------------------------------------------------------------|
| Númer  | o de Protocolo                                                |
| Nún    | nero de Protocolo                                             |
| Nombr  | e del Producto de Investigación                               |
| Non    | nbre del Producto de Investigación                            |
| Titulo | del Protocolo                                                 |
| Prote  | ocolo de investigación clínica                                |
| Nombr  | re del Patrocinador / Farmacéutica                            |
| Non    | nbre del Patrocinador / Farmacéutica                          |
| Nombr  | e de CRO (si aplica)                                          |
| Non    | nbre de CRO (si aplica)                                       |

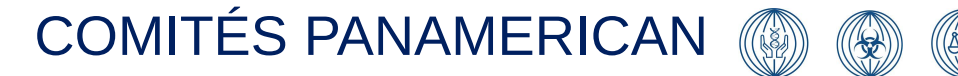

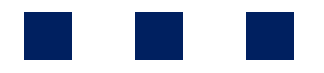

2. Ingresar la información solicitada en cada apartado

b) Centro de investigación

Después de ingresar la información correspondiente de cada sección dar click en guardar y continuar.

Guardar y continuar

| Calle y Nůmero         Cionia         Cionia         Ciudad         Ciudad         Cine         Estado         Cine         Cine         Estado         Cine         Cine         Cine         Estado         Cine         Cine         Ci | Protocolo de investigación clínica PROT 76: INF CENTRO y EQUIPO >> INF UBICACION DEL CENTRO |  |
|----------------------------------------------------------------------------------------------------|---------------------------------------------------------------------------------------------|--|
| Culoria         Culoria         Culoria         Culoria         Estado         C.P.         C.P.         C.P.         C.D.         Teláfono         C.Mardar Y continua                                                                                                    | Calle y Número                                                                              |  |
| Cotonia         Cudad         Cudad         Estado         C.P.         C.P.         Ceffono         Teléfono         Cotocial         Guardar y continuar                                                                                                    |                                                                                             |  |
| Cudad         Estado         C.P.         C.P.         C.M.         Teléfono         Cancelar         Guardar y continuar                                                                                                    | Colonia                                                                                     |  |
| Cludad         Estado         C.P.         C.P.         Teléfono         Teléfono         Cancelar         Guardar y continuar                                                                                                    |                                                                                             |  |
| Estado C.P. Teléfono Teléfono Cancelar Guardar y continuar                                                                                                    | Ciudad                                                                                      |  |
| Estado C.P. Teléfono Cancelar Guardar y continuar                                                                                                    |                                                                                             |  |
| C.P. Teléfono Cancelar Guardar y continuar                                                                                                    | Estado                                                                                      |  |
| C.P.                                                                                                    |                                                                                             |  |
| Teléfono                                                                                                    | C.P.                                                                                        |  |
| Cancelar Guardar y continuar                                                                                                    |                                                                                             |  |
| Cancelar Guardar y continuar                                                                                                    | Teléfono                                                                                    |  |
| Cancelar Guardar y continuar                                                                                                    |                                                                                             |  |
|                                                                                                    | Cancelar Guardar y continuar                                                                |  |

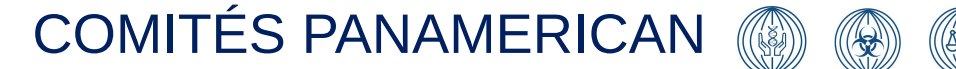

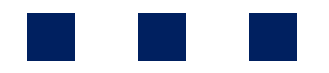

2. Ingresar la información solicitada en cada apartado

- a) Información del protocolo
- b) Centro de investigación
- c) Investigador Principal

Después de ingresar la información correspondiente de cada sección dar click en guardar y continuar.

Guardar y continuar

| nvestigador Principal   |  |  |
|-------------------------|--|--|
| nvestigador Principal   |  |  |
| Coordinador             |  |  |
| Coordinador             |  |  |
| Centro de Investigación |  |  |
| Centro de Investigación |  |  |
|                         |  |  |

### Notas:

- Todos los campos deben ser llenados con los datos correctos para que el proceso de registro se realice exitosamente.
- ✓ El equipo de Coordinación brindará distintos accesos a la plataforma.

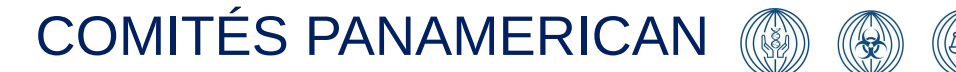

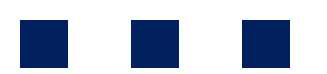

- 3. Ingreso de documentos
  - a. Documentos del staff
    - Cédulas •
    - Titulos •
    - Curriculum Vitae ۲
    - Certificados de Buenas Prácticas clinicas •

dar click en guardar y continuar.

Guardar y continuar

| edulas                                   |        |
|------------------------------------------|--------|
| Seleccionar uno o varios archivos        | Browse |
| tulos                                    |        |
| Seleccionar uno o varios archivos        | Browse |
| urrículums Vitae                         |        |
| Seleccionar uno o varios archivos        | Browse |
| ertificados de Buenas Prácticas Clínicas |        |
| Seleccionar uno o varios archivos        | Browse |
| tros                                     |        |
| Seleccionar uno o varios archivos        | Browse |

#### Notas:

- archivos y cargar los documentos solicitados en el campo

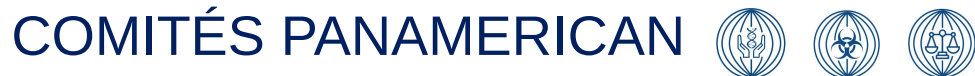

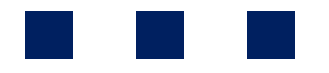

✓ Arrastra el documento desde la carpeta de archivos de tu computadora.

✓ Coloca el cursor en la casilla o botón "Browse" para acceder a tu carpeta de

- 3. Ingreso de documentos
  - a. Documentos del Centro de Investigación
    - Aviso de funcionamiento
    - Cartas del sitio
    - Convenio con hospital de urgencias

dar click en guardar y continuar.

Guardar y continuar

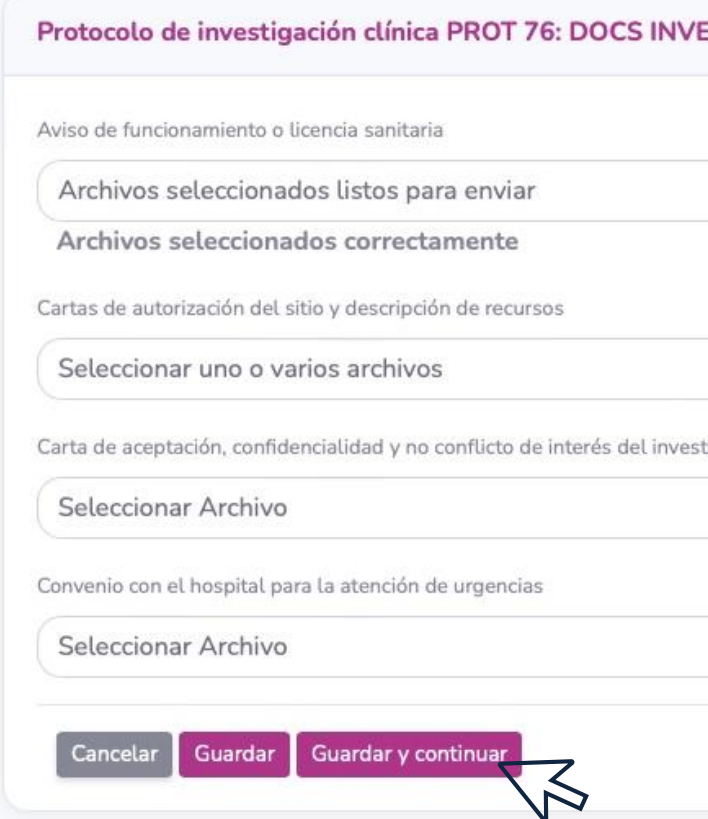

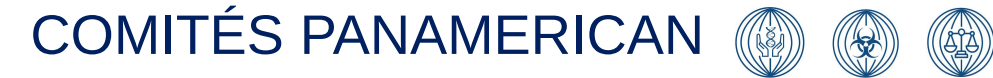

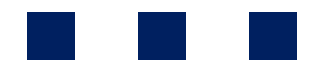

|                | Browse |  |
|----------------|--------|--|
|                |        |  |
|                | Browse |  |
| ador principal |        |  |
|                | Browse |  |
|                |        |  |
|                | Browse |  |
|                |        |  |

4. Ingresa la Información del monitor (si aplica)

dar click en guardar y continuar.

Guardar y continuar

| Protocolo de investigación clínica PROT 76: DOCS SITIO >> INF DE CONTACTOS |  |
|----------------------------------------------------------------------------|--|
| Contacto del Monitor                                                       |  |
| Contacto del Monitor                                                       |  |
| Correo                                                                     |  |
| Correo                                                                     |  |
| Teléfono                                                                   |  |
| Teléfono                                                                   |  |
| Contacto Financiero                                                        |  |
| Contacto Financiero                                                        |  |
| Correo                                                                     |  |
| Correo                                                                     |  |
| Teléfono                                                                   |  |
|                                                                            |  |
| Cancelar Guardar guardar y continuar                                       |  |

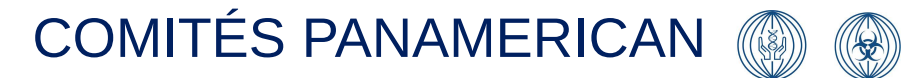

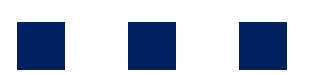

5. Seleccion de comités requeridos para la revision y evaluación del protocol)

dar click en guardar y continuar.

Guardar y continuar

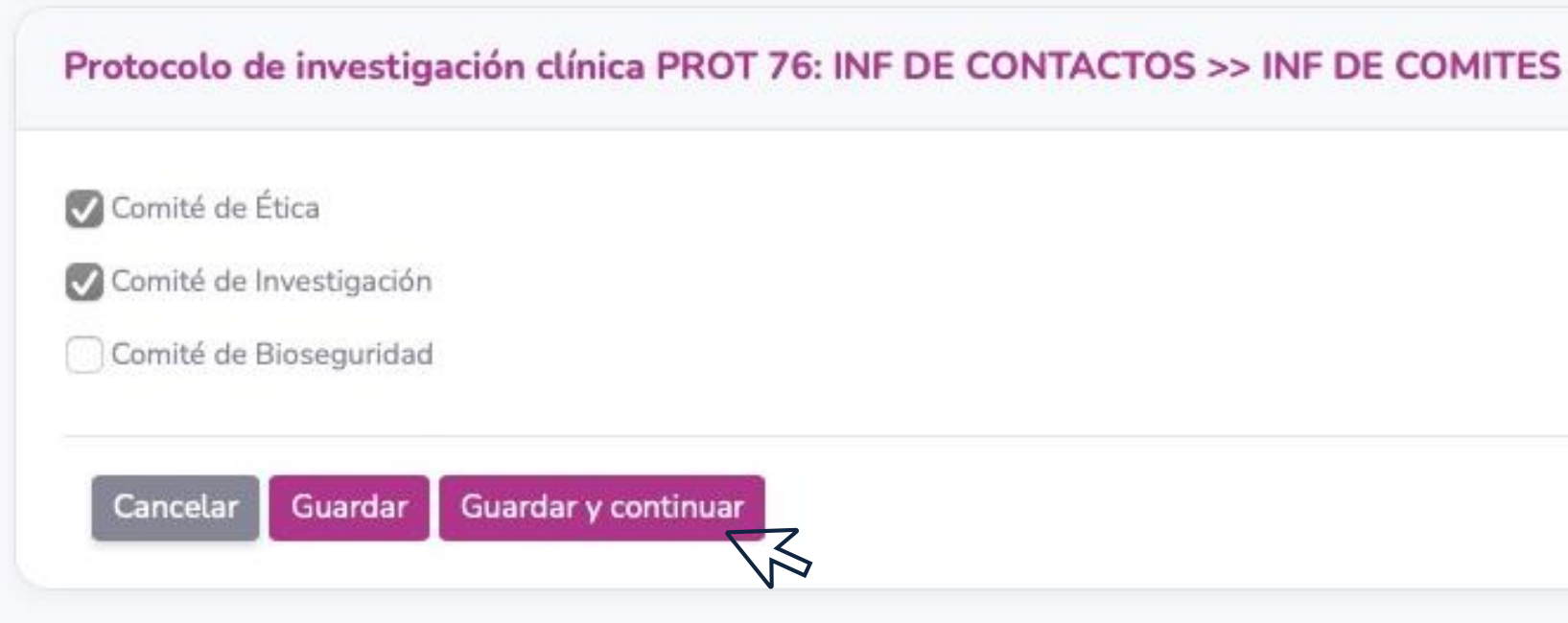

## ¡Protocolo exitosamente registrado!

Al finalizar, podrás visualizar el protocolo en la página de inicio de la plataforma

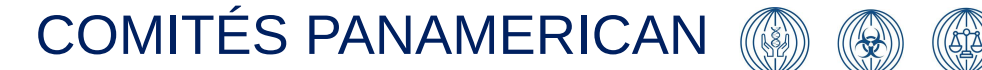

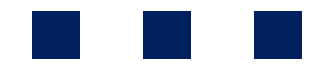

# **Nuevo Sometimiento**

6. Posterior al registro del Protocolo, podrás observalo en la barra.

- 1. Para realizar un sometimiento inicial ve al menu principal
- 2. Ubica tu cursor en la sección Protocolo de investigación.
- 3. Clic en el icono "Actividades por realizar"  $\rightarrow$
- 4. Selecciona la opción "Nuevo sometimiento"  $\rightarrow$

### Notas:

- También puedes realizarlo desde la etiqueta "Información, generalidades y documentos"  $\rightarrow$
- $\checkmark$  Selecciona la opción "Nuevo sometimiento"  $\rightarrow$

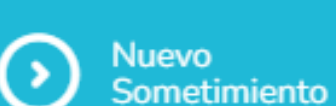

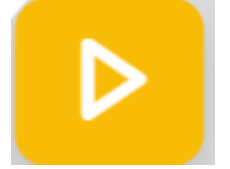

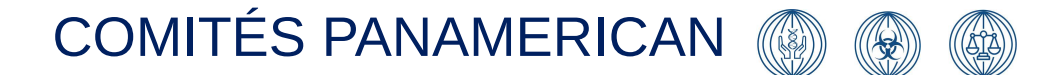

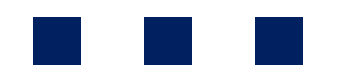

#### Opciones

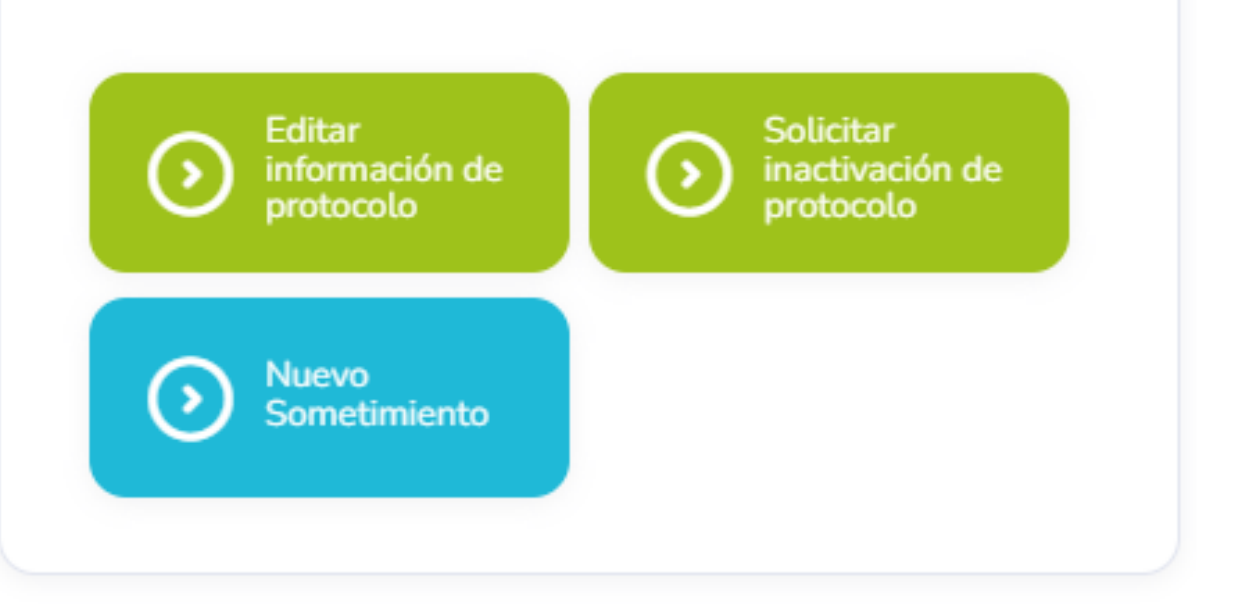

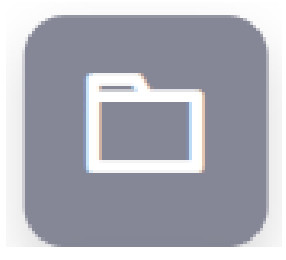

# **Nuevo Sometimiento**

- 7. Completa los campos con los datos solicitados:
  - 1. Carga las cartas de sometimiento en su apartado correspondiente
  - 2. Carga los documentos a revisar
    - (Protocolos, Enmiendas, Manuales del • Investigador, Formatos de Consentimiento, etc.) en la sección Documentos sometidos.
  - 3. Revisa el Estado de tu trámite en la sección "Sometimientos en curso"
  - 4. Posteriormente, recibiras un correo con la notificación de la fecha de sesion y podrás acceder para descargar los acuses.

### Notas:

✓ Coloca el cursor y da clic en el botón "Browse" para acceder a tu carpeta de archivos y cargar los documentos solicitados en el campo correspondiente.

| Carta comité de Ética             |        |
|-----------------------------------|--------|
| Seleccionar Archivo               | Browse |
| Carta comité de Investigación     |        |
| Seleccionar Archivo               | Browse |
| Plantilla Editable (opcional)     |        |
| Seleccionar Archivo               | Browse |
| Documentos Sometidos (opcional)   |        |
| Seleccionar uno o varios archivos | Browse |

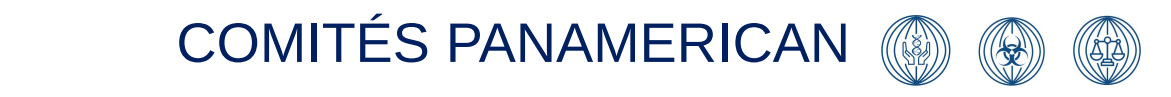

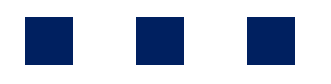

# Estado de Protocolo

Puedes revisar el Estado de un protocolo en la página de inicio de la plataforma.

1. Una vez el protocolo quede correctamente registrado se mostrará de color azul en la sección denominada Protocolo de Investigación clínica en el menú principal de la siguiente forma:

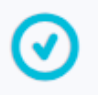

Protocolo registrado / Listo para sometimiento

 $\odot$ 

Sometimiento cargado

 $\bigcirc$ 

Acuses y agendado a sesión

#### COMITÉS PANAMERICAN

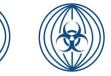

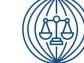

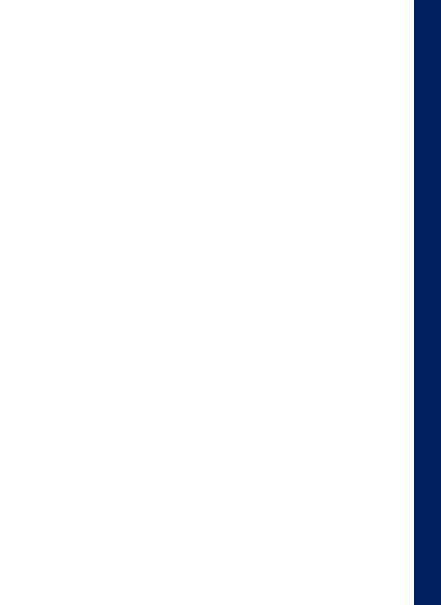

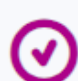

Dictaminado

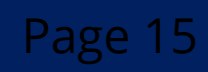

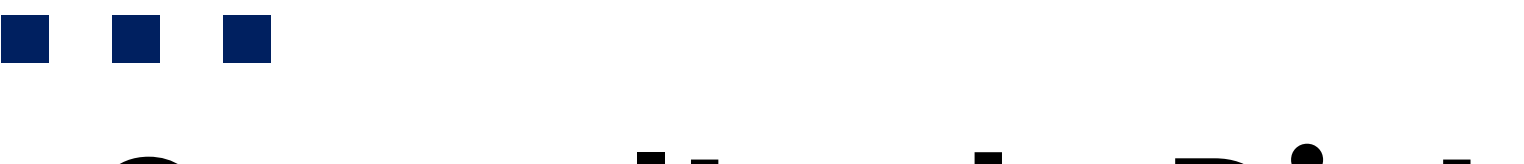

# **Consulta de Dictámenes**

Puedes revisar el Estado de un protocolo en la página de inicio de la plataforma.

El sometimiento se mostrará de color magenta una vez esté dictaminado, por ejemplo

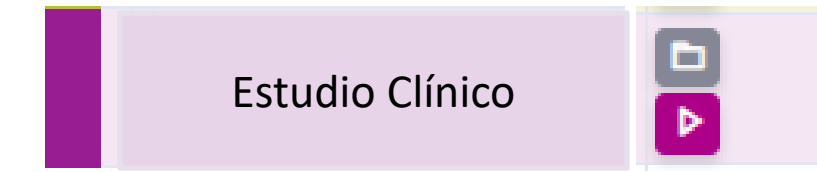

- 1. Para tener acceso a los dictámenes ve a la página de Inicio.
- 2. Coloca tu cursor en la sección "Sometimiento en curso". Sometimientos en curso
- 3. Da clic en el icono ""Información, generalidades y documentos" del sometimiento de tu interés

#### COMITÉS PANAMERICAN

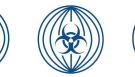

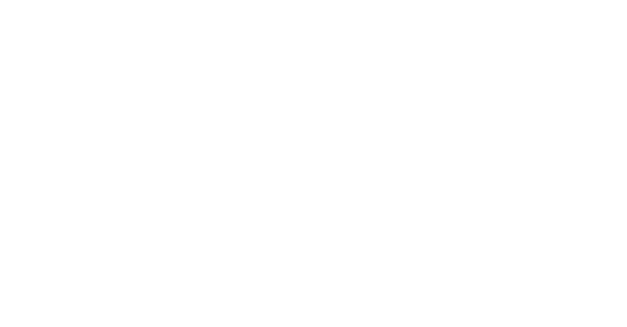

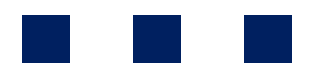

# **Consulta de Dictámenes**

1. ". Dirígete a la sección de Dictamen y selecciona el documento a descargar

|   | 3. Dictamen                |                           |
|---|----------------------------|---------------------------|
|   | Notas del dictamen         |                           |
|   | Resultado del Sometimiento | APROBADO                  |
| 1 | Dictamen CEI               | Ver archivo               |
|   | Dictamen CI                | Ver archivo               |
|   | Distamen CB                | No hay archivo disponible |
|   | Documentos Sellados        | :                         |
|   |                            |                           |

Dale clic a "ver archivo" para visualizar documento del Dictamen para descargarlo en tu ordenador.

### Nota:

✓ Aquí mismo aparecerán los documentos sometidos una vez estén sellados, podrás descargarlos desde esta sección o bien siguiendo las próximas indicaciones:

### **COMITÉS PANAMERICAN**

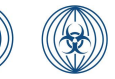

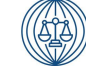

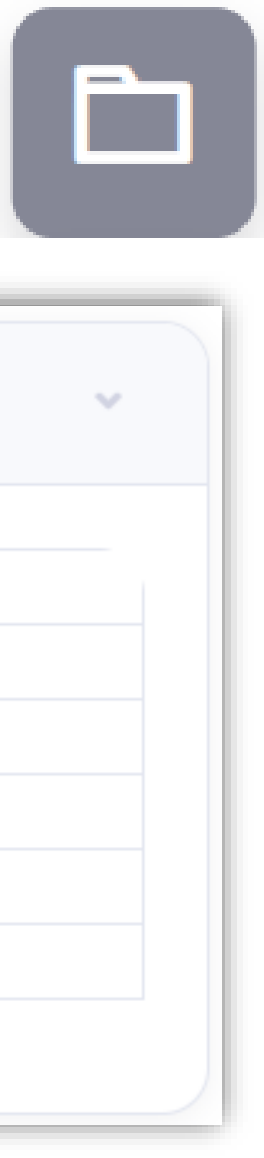

# Descarga de Documentos

1. ". Dirígete a la sección de Dictamen y selecciona el documento a descargar

| Notas del dictamen           |                           |
|------------------------------|---------------------------|
| Notas del dictamen           |                           |
| notas det dictamen           |                           |
| Resultado del Sometimiento A | APROBADO                  |
| Dictamen CEI                 | Ver archivo               |
| Dictamen CI                  | Ver archivo               |
| Dictamen CB                  | No hay archivo disponible |
| Documentos Sellados          | :                         |

Dale clic a "ver archivo" para visualizar los documentos aprobados en tu ordenador.

#### COMITÉS PANAMERICAN

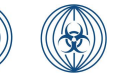

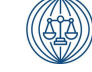

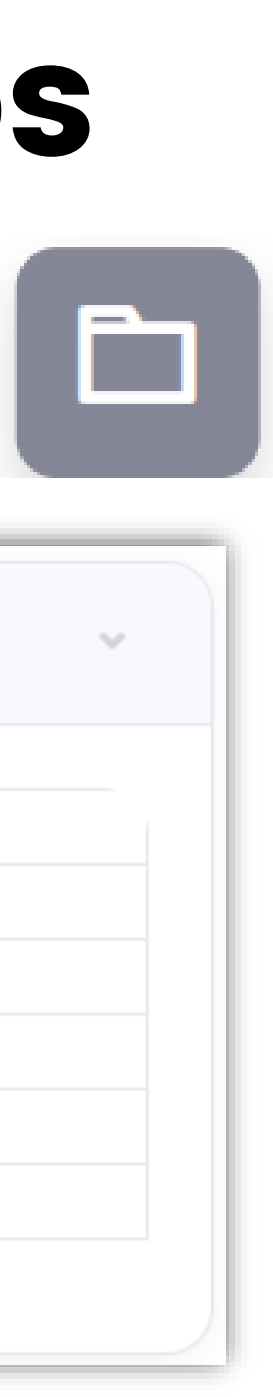

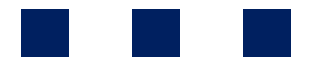

# **Comunicados Generales**

- ✓ Cualquier novedad será notificada vía correo electrónico además de recibir notificaciones directamente a la plataforma.
- ✓ Solicita ayuda a través de
  - B 33 1654 6336
  - (• 33 3661 8400
  - $\bowtie$
- comites@panamclinicalresearch.com

#### Comités de Panamerican Clinical Research México S.A. de C.V.

Teléfono: 3316546336

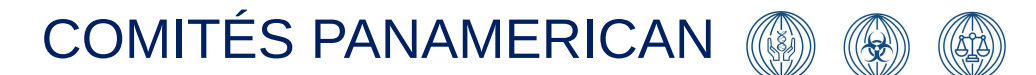

Registro de Comité de Ética en Investigación: CONBIOÉTICA-14-CEI-002-20220921 Registro de Comité Investigación: 22 CI 14 039 019 Registro de Comité de Bioseguridad: 22 CB 14 039 028

Calle Domingo Sarmiento 2784 Col. Prados Providencia, C.P. 44670, Guadalajara, Jal.

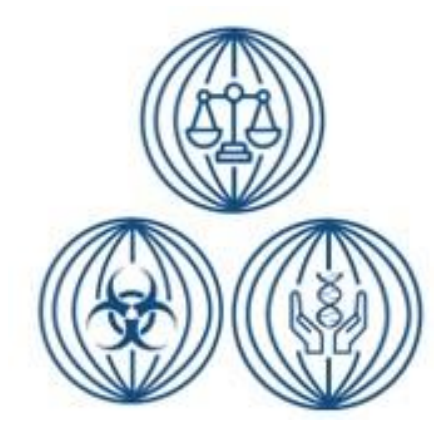